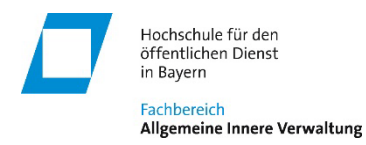

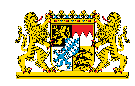

# Kollaborative Klausurbearbeitung mit Etherpad in der Praktikumsphase (CT-Klausur)

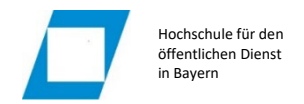

## Inhaltsverzeichnis

| 1       | Einführung                                                                       | 3  |
|---------|----------------------------------------------------------------------------------|----|
| 2       | Grundsätzlicher Ablauf                                                           | 3  |
| 2.1     | Bearbeitungsphase                                                                | 3  |
| 2.1.1   | Vorabkommunikation zur Abstimmung des Bearbeitungszeitpunkts mit Teammitgliedern | 4  |
| 2.1.2   | Fallbearbeitung im Team mit Etherpad                                             | 5  |
| 2.1.2.1 | Bearbeiterfarbe einstellen                                                       | 5  |
| 2.1.2.2 | Allgemeine Handhabung Texteditor                                                 | 6  |
| 2.1.2.3 | Regelmäßige Datensicherung                                                       | 7  |
| 2.1.3   | Anwendung KI – Joker                                                             | 7  |
| 2.1.4   | Abschluss der Bearbeitungsphase                                                  | 9  |
| 2.1.5   | Technische Probleme bei der Bearbeitung                                          | 10 |
| 2.2     | Korrekturphase                                                                   | 11 |
| 2.2.1   | Korrektur durchführen                                                            | 11 |
| 2.2.1.1 | Korrekturanmerkungen fertigen                                                    | 12 |
| 2.2.1.2 | Gutachten erstellen und Notenpunkte festlegen                                    | 14 |
| 2.2.2   | Korrektur autorisieren                                                           | 15 |
| 2.2.3   | Ergebniseinsicht eigenes Korrekturergebnis                                       | 15 |

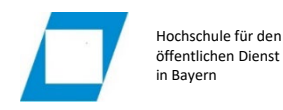

## 1 Einführung

Die HföD-AIV organisiert während der Praktikumsphasen fakultative Übungsangebote zu den fachtheoretischen Studieninhalten in Form von "Online-Übungsklausuren/Übungsfällen", die in Teamwork bearbeitet werden. Die Bearbeitung erfolgt mit dem speziellen Tool *Etherpad* auf der Lernplattform ILIAS. Etherpad ermöglicht gleichzeitiges Arbeiten an Texten. Die Textbeiträge der einzelnen Autoren werden während der Bearbeitung farblich gekennzeichnet und können daher genau zugeordnet werden. Die einzelnen Teams für die Klausurbearbeitung umfassen grundsätzlich 3-5 Personen. Während der Bearbeitungsphase wird die ausgearbeitete Lösung durch eine KI geprüft (KI-Joker) und kann auf Basis dieses Feedbacks vor Abgabe überarbeitet werden. Die im Team erstellen Lösungen werden korrigiert und benotet. Die Korrektur erfolgt anhand einer Musterlösung und eines Rohpunkteschemas durch die Studierenden selbst, indem jedem Bearbeiter die Arbeit eines Teilnehmers aus einem anderen Team zur Korrektur zugewiesen wird.

## 2 Grundsätzlicher Ablauf

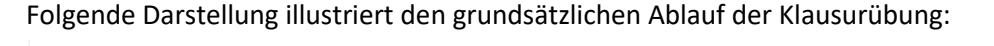

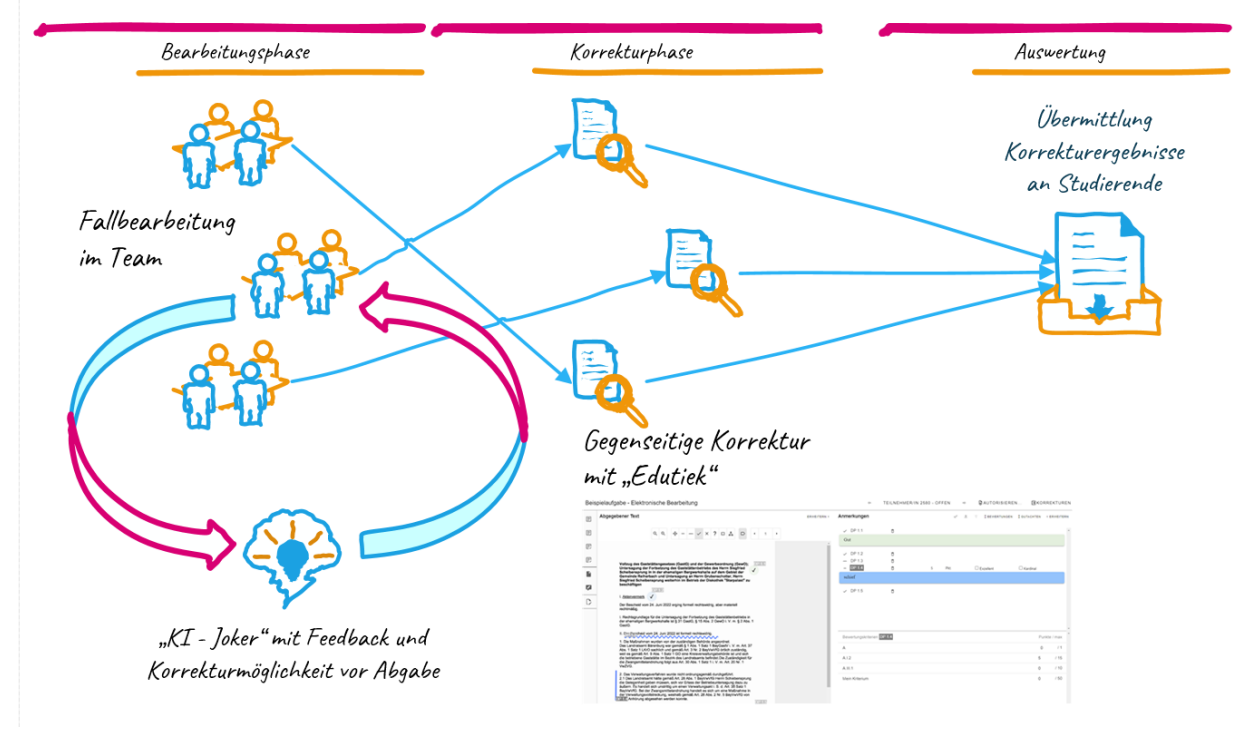

## 2.1 Bearbeitungsphase

In der Bearbeitungsphase erarbeiten Sie gemeinschaftlich im Team eine Klausurlösung mit Etherpad. In ILIAS wurde Ihnen für die Bearbeitung der Kurs "Blended Learning" zugewiesen. Den Aufruf finden Sie unter meine "Meine Kurse und Gruppen" bzw. unter "Lehrveranstaltungen":

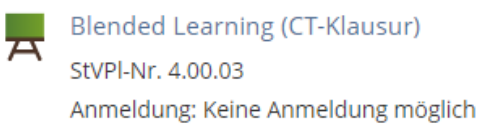

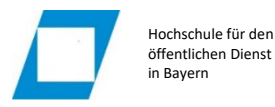

Frau Antonia Musterfrau (17/08) Antonia.Musterfrau@aiv.hfoed.de

| 1                         |             |
|---------------------------|-------------|
| Team:                     | Team 59     |
| Bearbeitungsfarbe:        | dunkelblau  |
| Zeitraum für Bearbeitung: | 11.04.2018, |
| Zur Korrektur vorgesehen: | Team 65     |
|                           |             |

Zusammensetzung Team 59:

| Nr. | Teammitglied                                                   |
|-----|----------------------------------------------------------------|
| 1   | Musterfrau, Antonia (17/08)<br>Antonia.Musterfrau@aiv.hfoed.de |
| 2   | Hubert, Sonja (17/01)<br>Sonja.Hubert@aiv.hfoed.de             |
| 3   | Staller, Florian (17/11)<br>Florian.Staller@aiv.hfoed.de       |
| 4   | Federl, Johannes (17/17)<br>Johannes.Federl@aiv.hfoed.de       |

Ihre endgültige Teamzuordnung wird/wurde Ihnen mit separater E-Mail mitgeteilt.

Neben den weiteren Teammitgliedern enthält dieses Dokument einen Vorschlag für Ihre *persönliche Bearbeitungsfarbe* in Etherpad. Sie sind nicht verpflichtet, sich an diesen Vorschlag zu halten. Jedes Teammitglied sollte nur eine unterschiedliche Bearbeitungsfarbe wählen.

Ihr Team hat im angegebenen Zeitrahmen 24 Stunden Zeit, um den im Kurs "Blended Learning" eingestellten Fall zu lösen. Wann dies im gegebenen Zeitrahmen genau erfolgt, obliegt Ihrer Selbstorganisation.

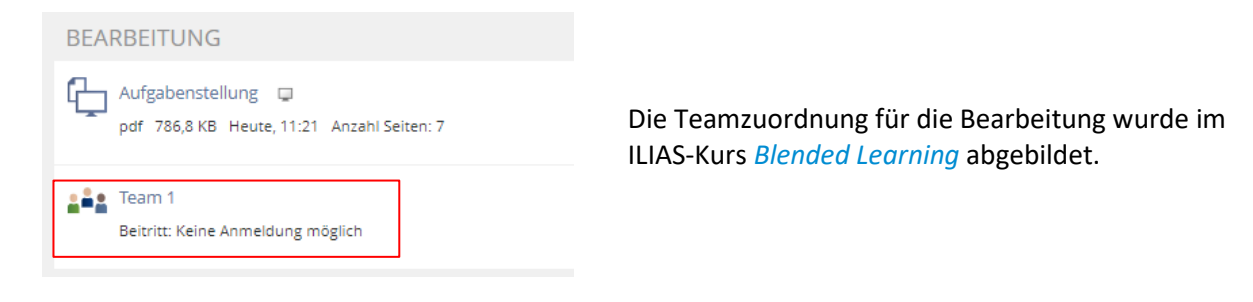

Auf die Aufgabenstellung, die in der Rubrik "Bearbeitung" direkt im Kurs "Blended Learning" eingestellt ist, können Sie erst ab Beginn des Bearbeitungszeitraums zugreifen.

Zusammengefasst erfolgt die Bearbeitung in folgenden Schritten:

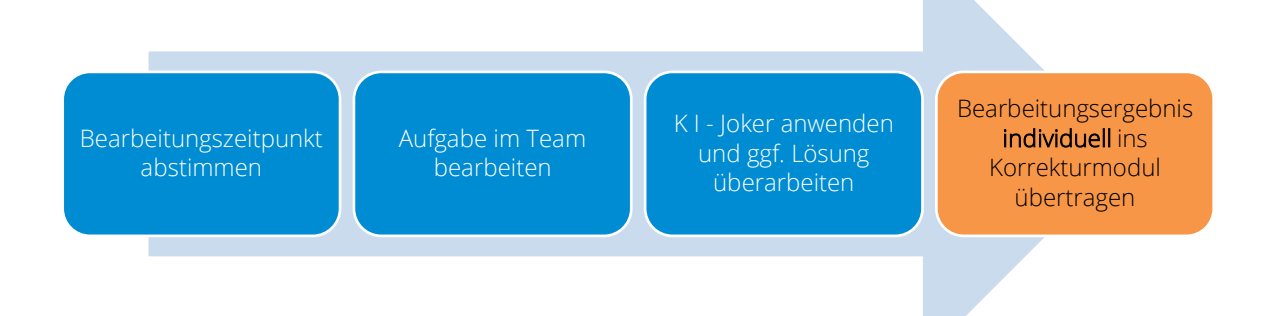

## 2.1.1 Vorabkommunikation zur Abstimmung des Bearbeitungszeitpunkts mit Teammitgliedern

Falls Sie mit Ihren Teammitgliedern nicht privat vernetzt sind, können Sie zur Koordination die HföD-Mailadresse verwenden, die in der Mail mit der Teameinteilung angegeben ist.

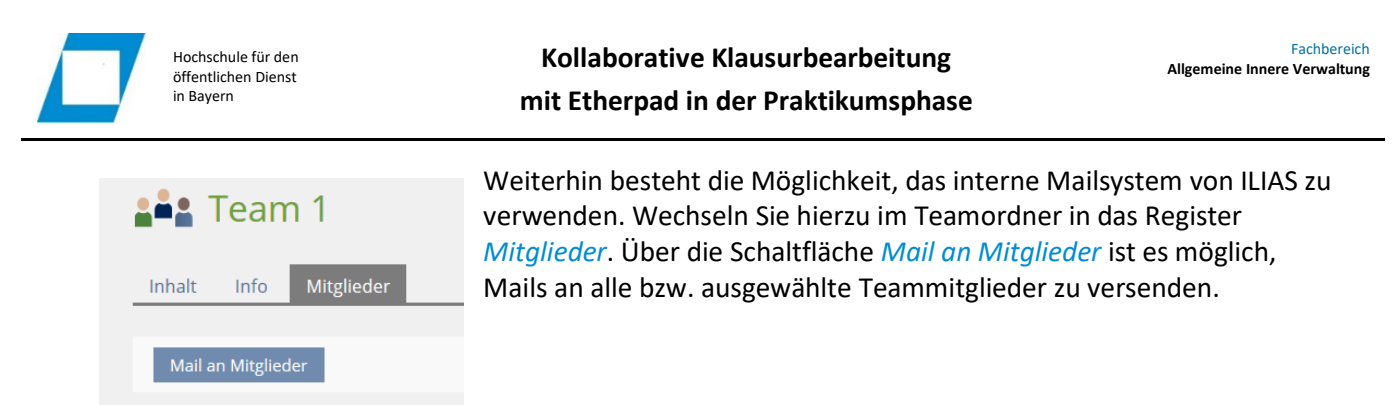

### 2.1.2 Fallbearbeitung im Team mit Etherpad

Die Fallbearbeitung im Team erfolgt mit dem Texteditor Etherpad. Sie finden das "Pad" Ihres Teams im Teamordner für die Bearbeitung.

| BEARBEITUNG                                                      |                      |
|------------------------------------------------------------------|----------------------|
| Aufgabenstellung D<br>pdf 786,8 KB Heute, 11:21 Anzahl Seiten: 7 |                      |
| Team 1<br>Beitritt: Keine Anmeldung möglich                      | ETHERPADS            |
|                                                                  | FallbearbeitungTeam1 |

Nach Aufruf des Etherpads im jeweiligen Teamordner ist es zunächst erforderlich, die Farbe für die Bearbeitung einzustellen.

#### 2.1.2.1 Bearbeiterfarbe einstellen

Während der Bearbeitung kennzeichnet Etherpad die Beiträge der einzelnen Autoren mit unterschiedlichen Farben. Dies ist hilfreich, da die einzelnen Textbeiträge somit für die Abstimmung im Team konkret zugeordnet werden können.

| Für die Korrektur ist vorgesehen, das Endergebnis anonymisiert ausgegeben. D.h. im Rahmen der |
|-----------------------------------------------------------------------------------------------|
| Korrektur ist nicht feststellbar, von welcher Person welcher Textteil stammt.                 |

Bitte stellen Sie, bevor Sie die Bearbeitung beginnen, Ihre zugewiesene Bearbeiterfarbe wie folgt ein:

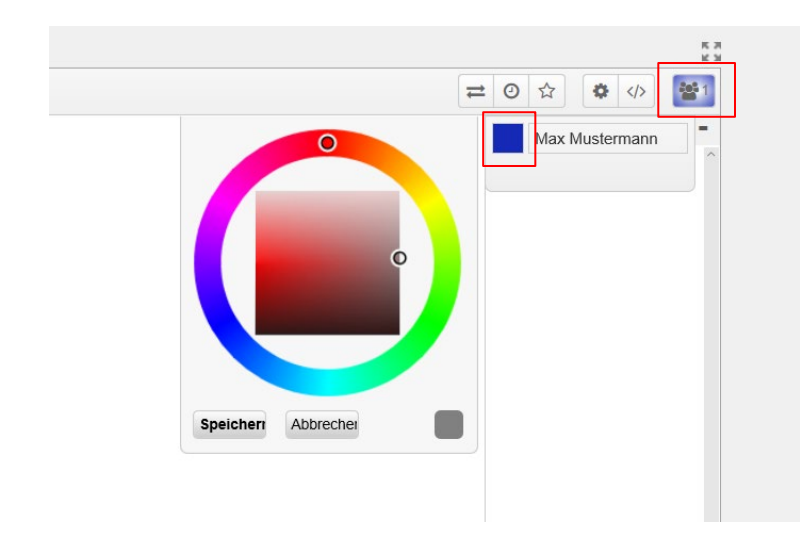

Klicken Sie auf die *Benutzerschaltfläche* und anschließend auf das *Farbsymbol* neben Ihrem Namen.

Wählen Sie in der Farbauswahl die zugewiesene Farbe (nach Augenschein bzw. soweit Ihnen dies möglich ist) aus und bestätigen Sie die Auswahl mit der Schaltfläche Speichern.

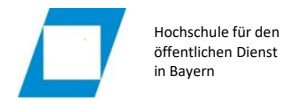

#### 2.1.2.2 Allgemeine Handhabung Texteditor

Grundsätzlich handelt es sich bei Etherpad um einen einfachen Texteditor. Alle Einträge, die im Bearbeitungsfenster eingestellt werden, werden aber zeitgleich bei allen angemeldeten Bearbeitern mit entsprechender Farbkennzeichnung angezeigt.

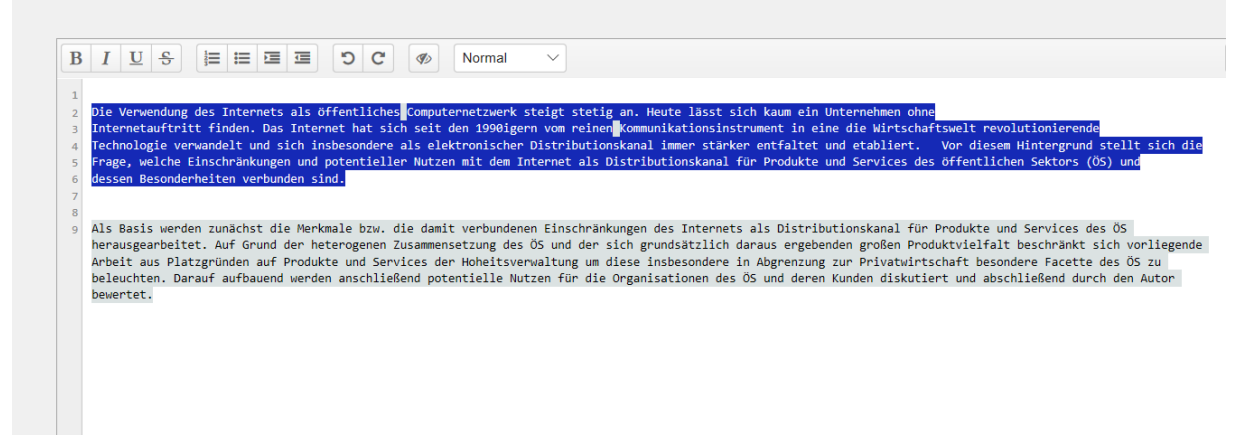

Über die Benutzerschaltfläche (22) ist ersichtlich, wie viele Bearbeiter gerade angemeldet sind bzw. nach anklicken, wer im Etherpad angemeldet ist sowie welche Farben für welche Person stehen.

Über die Chat-Funktion am rechten, unteren Bildschirmrand können Sie sich mit den angemeldeten Personen austauschen, um die Bearbeitung abzustimmen.

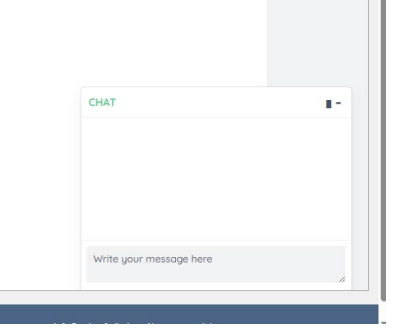

Zum Gestalten des Dokuments dient die Symbolleiste, die insbesondere für Überschriften bereits vordefinierte Formatvorlagen enthält:

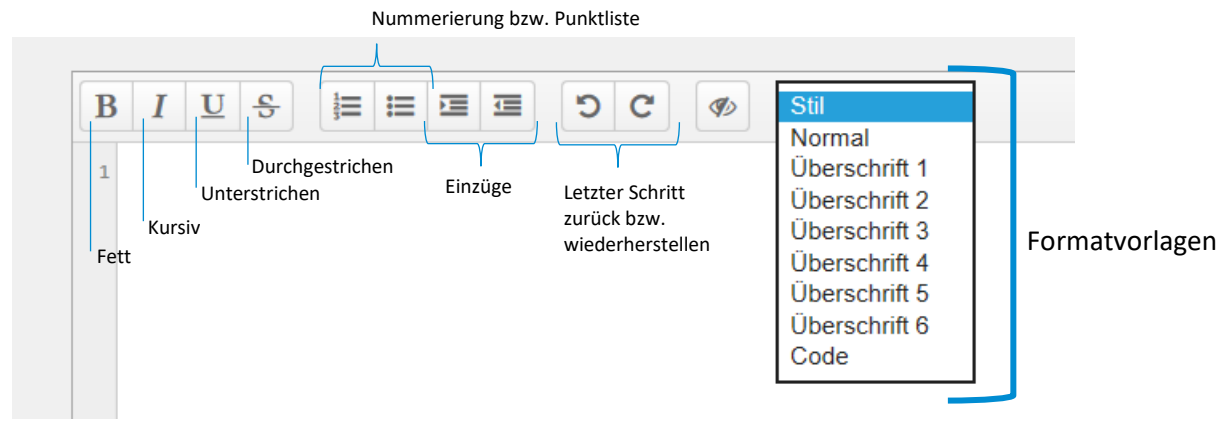

Kopieren, Ausschneiden und Einfügen sind über die allgemeingültigen Windows-Tastenkombinationen realisiert:

| STRG+C, STRG+V | Inhalt kopieren und einfügen |
|----------------|------------------------------|
| STRG+X, STRG+V | Inhalt verschieben           |

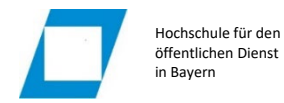

Etherpad protokolliert den Bearbeitungsverlauf andauernd mit. Über die Stern-Schaltfläche können Sie zudem bestimmte Versionen gezielt als "Meilensteine" kennzeichnen.

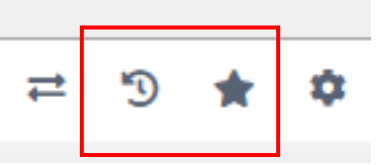

Über die Bearbeitungsverlauf-Schaltfläche (Uhr-Symbol) können Sie den Bearbeitungsverlauf nachverfolgen bzw. die markierten Revisionen (Sterne) gezielt ansteuern.

| Version 46 Saved May 17, 2024          |                     |
|----------------------------------------|---------------------|
| Authors: Daniel Pritschet , Max Muster | 17/05/2024 17:29:50 |
| *                                      |                     |

Mit der Schaltfläche *Return to Pad* können Sie wieder in die Bearbeitungsansicht zurückwechseln.

Falls erforderlich, können Sie über den Bearbeitungsverlauf (mit STRG-C u. STRG-V) alte Bearbeitungsstände von Textteilen wieder in das Bearbeitungsfenster einfügen.

Rufen Sie hierzu im Bearbeitungsverlauf die gewünschte Version auf, markieren Sie die entsprechenden Textteile und legen Sie diese mit STRG-C in die Zwischenablage. Wechseln Sie zurück zum Pad. Setzen Sie den Cursor an die gewünschte Stelle und fügen Sie den Inhalt mit STRG-V aus der Zwischenablage ein.

Aktuell beseht beim Zurückwechseln vom Bearbeitungsverlauf in die Editor-Ansicht ein Bug. Dadurch wird Ihre Bearbeitungsfarbe zurückgesetzt und der Benutzername nicht mehr korrekt angezeigt. Um dies zu beheben, starten Sie das Pad neu und wählen Sie die Bearbeitungsfarbe erneut aus. Ihre bisherigen Einträge werden dann wieder korrekt farblich markiert.

### 2.1.2.3 Regelmäßige Datensicherung

Da technische Probleme vorkommen können, die einen Zugriff auf die Etherpads bzw. den Bearbeitungsverlauf unmöglich machen, wird eine regelmäßige Sicherung Ihrer Zwischenergebnisse dringend empfohlen. Kopieren Sie daher bitte (mit STRG-C u. STRG-V) in regelmäßigen Zeitabständen (z.B. alle 15 Minuten) Ihren Bearbeitungsstand z.B. in ein Worddokument und speichern Sie dieses zur Datensicherung lokal ab. Mit dieser Sicherung können wir Ihnen notfalls ein neues Etherpad mit dem entsprechenden Bearbeitungsstand zum Weiterarbeiten einrichten.

## 2.1.3 Anwendung KI – Joker

Während der Bearbeitungsphase kann die ausgearbeitete Lösung durch eine KI geprüft (KI-Joker) und auf Basis dieses Feedbacks vor Abgabe überarbeitet werden, dies ist aber natürlich nicht verpflichtend.

Diese KI-Prüfung wird in Rahmen des Projekts "DeepWrite" (<u>https://www.uni-passau.de/deepwrite</u>) in Kooperation mit der Uni Passau über das System "classEx" der Uni Passau bereitgestellt, das eine pseudonymisierte Nutzung des KI-Sprachmodells Chat-GPT 4 ermöglicht.

Durch Nutzung des KI-Jokers werden zu keinem Zeitpunkt personenbezogene Daten von Ihnen an private KI-Anbieter übermittelt.

Sie entscheiden im Rahmen der Selbstorganisation Ihres Teams, ob Sie die Aufgabe, die KI-Prüfung durchzuführen, auf ein einzelnes Teammitglied übertragen.

Alle Teammitglieder können aber auch gerne die KI-Prüfung selbst ausprobieren. D.h. technisch ist es möglich, dass jedes Teammitglied die Prüfung der gleichen Textteile parallel startet. Sie werden jedoch individuelle Antworten von der KI erhalten.

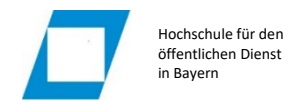

Die KI-Prüfung wird aus technischen Gründen für die Fallfragen 1 und 2 sowie für die Fallfragen 3 und 4 getrennt gestartet.

Um Ihre Lösungen zu prüfen, rufen Sie im Kurs der CT-Klausur die Funktion *KI-Joker* auf.

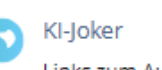

Links zum Aufruf der KI-Prüfung

Klicken Sie in der Link-Sammlung auf den jeweiligen Link, um die gewünschten Fallfragen zu prüfen.

| Weblinks<br><sup>Titel</sup>      |  |
|-----------------------------------|--|
| KI-Prüfung für Fallfragen 1 und 2 |  |
| KI-Prüfung für Fallfragen 3 und 4 |  |

Nach Aufruf einer der Links müssen Sie zunächst den Datenschutzbestimmungen zustimmen.

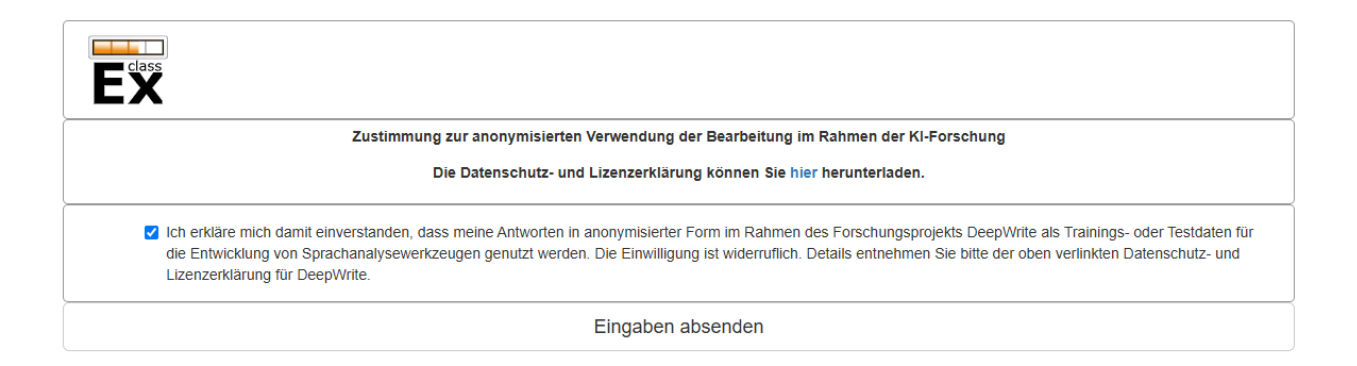

Bei der KI-Prüfung für die Fallfragen 1 und 2 wird im ersten Schritt zunächst Ihre Lösung, ausschließlich hinsichtlich Fragestellung 1 des Falles vom Etherpad in das Eingabefenster kopiert (STRG-C, STRG-V).

| Bitte antworten Sie mit einem Gutachten auf die erste Fallfrage des Falles, das die relevanten Normen in Bezug nimmt. Achten Sie dabei auf ein genaues Zitat der Normen. Fügen<br>Sie nach jedem Absatz ### hinzu, um einen solchen zu markieren.                                                                                                    |
|----------------------------------------------------------------------------------------------------|
| Ein gegenüber Herrn Rosthammer erlassenes Zuchtverbot von Staffordshire Bullterriern wäre rechtmäßig.     I.1 Die formellen Rechtmäßigkeitsvoraussetzungen lägen vor.                                                                                                    |
| 1.1.1 Der Aufgabenbereich der Gemeinde Biberbach als Sicherheitsbehörde wäre er-öffnet; ihre sachliche Zuständigkeit gegeben.<br>Mangels einschlägiger spezieller Regelungen im und außerhalb des LSIVG ergibt sich die sachliche Zuständigkeit der Gemeinde aus Art. 6 LSIVG. Diese Vorschrift weist den<br>Gemeinden, den Landratsämtern, den Regierungen und dem Staatsministerium des Innern, für Bau und Verkehr als Sicherheitsbehörden die Aufgabe zu, die öffentliche Sicherheit<br>insbesondere durch Abwehr von Gefahren und durch die Unterbindung von Störungen aufrecht zu erhalten. Für die Aufgabeneröffnung reicht schon das Bestehen einer abstrakten<br>Gefahr aus. Abstrakte Gefahr ist eine (gedachte) Sachlage, die nach allgemeiner Lebenserfahrung und ungehindertem Fortgang das Eintreten einer konkreten Gefahr für die<br>Schutzgüter öffentliche Sicherheit und Ordnung erwarten lässt. Durch den Erfass und die Durchsetzung des Zuchtverbots würde das bußgeldbewehrte Züchten von Staffordshire<br>Bulterriem verhindert und damit die Störung der öffentlichen Sicherheit, in Form der betroffenen Rechtsordnung, abgewendet. Zudem würde die abstrakte Gefahr für Leben und<br>Gesundheit, die von einer Zucht von Staffordshire Bulterriem ausgeht abgewehrt.<br>Von den nach Art. 6 LSIVG mehreren, nebeneinander zuständigen Sicherheitsbehölden ist die Gemeinde nach Art. 44 Abs. 1 Satz 1 LSIVG analog als <u>sachnächste</u> Behörde<br>instanziell zuständig. |
| Fingaben absenden                                                                                                    |

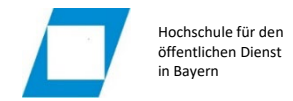

Mit der Schaltfläche *Eingaben absenden* wird die KI-Prüfung für die erste Fallfrage durchgeführt. Das KI-Feedback wird nach ein paar Minuten angezeigt.

Kopieren Sie sich das Feedback-Ergebnis mit STRG-C und STRG-V weg. Sie können in classEx das Feedback zu Fallfrage 1 nicht mehr aufrufen, nachdem Sie mit der Prüfung der nächsten Fallfrage begonnen haben.

Zu Fallfrage 2 kann im Anschluss über die Option Nächste Frage gewechselt werden.

halten sich an den Gutachtenstil und führen die vier Schritte Obersatz, Definition, Subsumtion und Ergebnis durch. Eine mögliche Verbesserung könnte sein, Ihre Sätze etwas flüssiger zu gestalten, indem Sie beispielsweise mehr Konjunktionen verwenden.

Nächste Frage

Beim Umschalten von Frage 1 zu Frage 2 kann es sein, dass es etwas dauert, bis das System reagiert und das Eingabefenster anzeigt.

Falls die KI-Prüfung nach Speichern Ihrer Lösung auch nach mehreren Minuten keine Lösung ausgibt, können Sie die KI-Prüfung neustarten, indem Sie einen anderen Browser verwenden oder die Cookies löschen. Empfohlene Browser sind Google Chrome, Mozilla Firefox oder Microsoft Edge.

Die Bedienung der KI-Prüfung für die Fallfragen 3 und 4 erfolgt analog.

#### 2.1.4 Abschluss der Bearbeitungsphase

Nachdem Sie ggf. Ihren Lösungstext anhand des KI-Feedbacks überarbeitet haben, besteht der letzte Schritt der Bearbeitung darin, das fertige Ergebnis zur Korrektur zur Verfügung zu stellen.

Die Korrektur erfolgt mit dem ILIAS-Werkzeug für die Online-Korrektur (Edutiek), das z.B. auch bei der Korrektur von elektronischen Leistungsnachweisen zum Einsatz kommt. Zu diesem Zweck müssen Sie zum Abschluss der Bearbeitungsphase Ihre Bearbeitungsergebnisse in dieses Korrekturmodul übertragen.

D.h. **jedes einzelne Teammitglied** kopiert **individuell** den Lösungstext des Bearbeitungsteams aus dem Etherpad in das im Kurs bereitgestellte ILIAS-Objekt *Korrektur CT-Klausur*.

Durch diese Vorgehensweise wird in der Folge jede Teamarbeit mehrfach korrigiert. Dies stellt Intersubjektivität her bzw. Sie können hinterher Ihre Bewertungsergebnisse mit denen Ihrer Teammitglieder abgleichen.

Gehen Sie wie folgt vor:

Kopieren Sie den Text aus dem Etherpad mit STRG-C in die Zwischenablage.

Rufen Sie das Objekt Korrektur CT-Klausur auf und wählen Sie Bearbeitung starten.

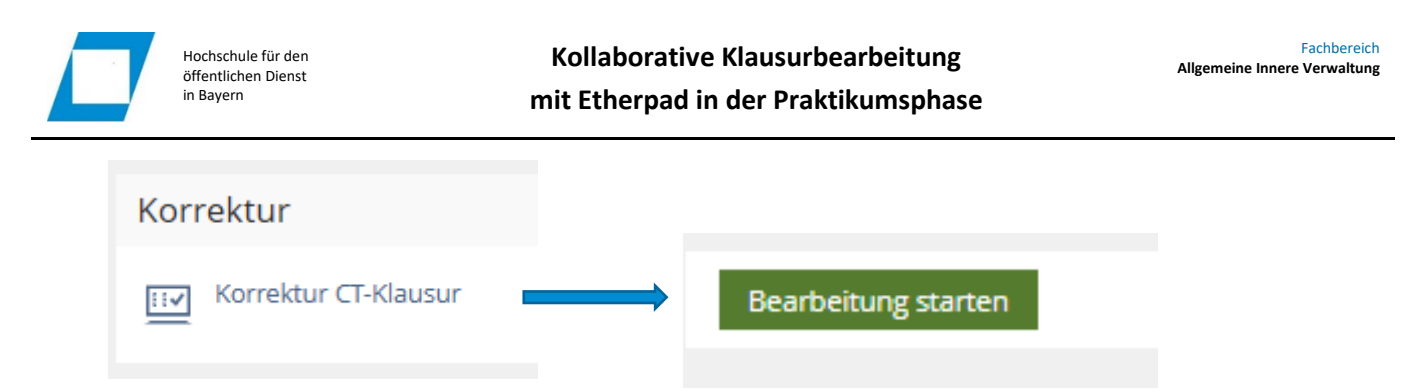

Fügen Sie den Text aus der Zwischenablage mit STRG-V in das Eingabefenster Abgabe-Text ein.

| QĐ | 5 | $\diamond$ | В | Ι | U | Ξ | 1 | <u></u> × | Ω | ĉ   |
|----|---|------------|---|---|---|---|---|-----------|---|-----|
|    |   |            |   |   |   |   |   |           |   |     |
|    |   |            |   |   |   |   |   |           |   | ~ . |

Abschließend müssen Sie Ihre Lösung noch autorisieren. Öffnen Sie die Ansicht Vorschau zur Abgabe und wählen Sie anschließend die Schaltfläche Zur Bewertung abgeben am rechten unteren Bildschirmrand.

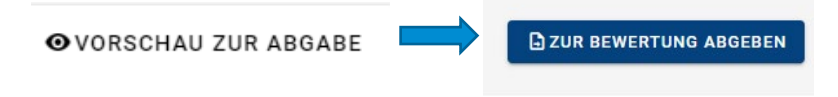

### 2.1.5 Technische Probleme bei der Bearbeitung

Sollten während der Bearbeitungsphase technische Probleme auftreten, senden Sie bitte unter Angabe Ihres Bearbeitungsteams eine Fehlerbeschreibung an die E-Mailadresse:

blended.learning@aiv.hfoed.de

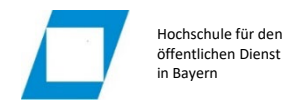

## 2.2 Korrekturphase

Nach Abschluss der Bearbeitungsphase erhalten Sie neben der durch Sie zu korrigierenden Klausur eine Musterlösung sowie einen Bewertungsvorschlag.

Alle Elemente werden direkt im ILIAS-Objekt Korrektur CT-Klausur bereitgestellt.

Die Korrekturphase beginnt am Folgetag der Bearbeitung, da nach der Bearbeitungsphase (Endet um 24:00 Uhr) die Abgaben noch systemadministrativ konvertiert werden, damit Sie mit Korrektursymbolen korrigieren können.

Die Korrekturfrist endet zu dem im Korrekturmodul angezeigten Zeitpunkt.

| Meine Korrektur Meine Klausur                                       | 🔛 Korre          | ktur CT-Klausur                                     |
|---------------------------------------------------------------------|------------------|-----------------------------------------------------|
|                                                                     | Meine Korrektur  | Meine Klausur                                       |
|                                                                     |                  |                                                     |
| Korrektur-Zeitraum: von 18. Jul 2024, 12:00 bis 19. Aug 2024, 00:00 | Korrektur-Zeitra | um: von 18. Jul 2024, 12:00 bis 19. Aug 2024, 00:00 |

Bitte führen Sie die Korrektur innerhalb dieses Zeitrahmens durch und verwenden Sie nach Möglichkeit zur Korrektur den Google Chrome-Browser.

Die Korrektur erfolgt in zwei Schritten:

- 1. Korrektur anhand Musterlösung und Bewertungsschema durchführen
- 2. Korrektur autorisieren

#### 2.2.1 Korrektur durchführen

Rufen Sie das Register *Meine Korrektur* bzw. das Unterregister *Abgaben* im ILIAS-Objekt Korrektur *CT-Klausur* auf.

Starten Sie die Korrektur mit der Schaltfläche Angezeigte Korrekturen starten.

| Meine Korrektur Meine Klausur                                                                                                    |         |
|----------------------------------------------------------------------------------------------------|---------|
| Abgaben Bewertungskriterien                                                                                                    |         |
| Korrektur-Zeitraum: bis 19. Aug 2024, 00:00                                                                                       |         |
|                                                                                                    |         |
| Eigene Korrekturen:         Alle         fällig         selbst begonnen         selbst autorisiert         Angezeigte Korrekturen | starten |
|                                                                                                    |         |
| Ausführen +                                                                                                    |         |
| Zugeteilte Abgaben (1 gesamt)                                                                                                    |         |
| Teilnehmer/in 2143                                                                                                    |         |
| Abgabe: autorisiert                                                                                                    |         |
| Eigene Wertung: nicht begonnen                                                                                                    |         |

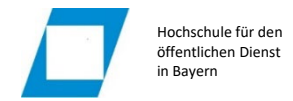

#### Der Aufruf ist nur innerhalb des angezeigten Korrekturzeitraums möglich!

Der daraufhin geöffnete Edutiek Correktor hat folgenden Bildschirmaufbau:

| E      | Abgegebener Text                                                                                                    | ERWEITERN > | Anmerkungen                               | 🛷 🟦 🔻 ‡bewertunge                                  | N ‡GUTACHTEN <erweitern< th=""></erweitern<> |
|--------|----------------------------------------------------------------------------------------------------|-------------|-------------------------------------------|----------------------------------------------------|----------------------------------------------|
| E      |                                                                                                    |             |                                           |                                                    | *                                            |
| P      | Sachverhalt:                                                                                                    |             |                                           |                                                    |                                              |
| P      |                                                                                                    |             |                                           |                                                    | · · · · · · · · · · · · · · · · · · ·        |
|        | In der kn Segehörigen Gemeinde Dornheim (2.700 Einwohner), Landkreis Regnitztal,                                                                                  |             | Aufrahe 1                                 | Bewertungsbereich                                  | Punkte / max                                 |
|        | Ruhestan Lograngenen Verwaltungsamtmanns Heinz Bäcker angetreten hat, vom                                                                                         |             | Aufgabe 1 - 1 Rechtsgrundlage: Art. 59    | Abs. 2 bzw. Art. 112 Satz 1 GO                     | /2                                           |
| 2      | Leiter der upfamts (Referat I), Verwaltungsamtsrat Meierhöfer, den beigefügten,                                                                                   |             | Aufgabe 1 - 2 Formelle Rechtmäßigkeit     |                                                    | /1                                           |
| ·<br>D | Sundäcker Sur Bearbeitung. Darin enthalten ist u. a. ein Aktenvermerk des bisherigen                                                                              |             | Aufgabe 1 - 2.1 Organzuständigkeit Bau    | ausschuss                                          | / 3                                          |
| 12     | Sachbear S in dem alle wesentlichen bisherigen Verfahrensschritte aufgeführt                                                                                      |             | Aufgabe 1 - 2.2 Ordnungsgemäßes vere      | infachtes Bauleitplanverfahren                     | /1                                           |
|        | sind, um og Nachfolger die Fortführung des Bauleitplanverfahrens zu erleichtern.                                                                                  |             | Aufgabe 1 - 2.2.1 Anwendungsvorausse      | tzungen für ein vereinfachtes Bauleitplanverfahren | / 4                                          |
|        |                                                                                                    |             | Aufgabe 1 - 2.2.2 Änderungsbeschluss      |                                                    | / 10                                         |
|        | Herr Meierhöfer erläutert Herrn Sauer das Verfahren zur Änderung des                                                                                              |             | Aufgabe 1 - 2.2.3 Bekanntmachung des      | Änderungsbeschlusses                               | /2                                           |
|        | Bebauungsplans Sandäcker. Aufgrund der vorliegenden Einwendungen des                                                                                              |             | Aufgabe 1 - 2.2.4 Verzicht auf eine frühz | zeitige Öffentlichkeits- und Behördenbeteiligung   | /2                                           |
|        | Eigentümers des Grundstücks Flur-Nr. 113, Herrn Wolfgang Siegert, und des Mieters                                                                                 |             | Aufgabe 1 - 2.2.5 Billigungs- und Veröffe | entlichungsbeschluss                               | / 4                                          |
|        | auf dem Grundstück Flur-Nr. 115, Herrn Norbert Kraus, sei im Auftrag des Herrn arsten Bitroarmeisterr Einen Kunze in einem Stiebaunktautschten nochmals zu pröfen |             | Aufgabe 1 - 2.2.6 Beteiligung der Öffent  | lichkeit                                           | / 8                                          |
|        | ob die beschlossene Änderung des Bebauungsplans Sandäcker ordnungsgemäß                                                                                           |             | Aufgabe 1 - 2.2.7 Beteiligung der Behör   | den                                                | / 8                                          |
|        | zustande gekommen ist. Dabei sei auf alle von den Beteiligten aufgeworfenen                                                                                       |             | Aufgabe 1 - 2.2.8 Ermittlung und Bewert   | tung der Abwägungsbelange                          | / 3                                          |
|        | Fragestellungen einzugehen, um in der Angelegenheit seitens der Gemeinde auf der                                                                                  |             | Aufgabe 1 - 2.2.9 Beschlussmäßige Beh     | nandlung der Stellungnahmen                        | / 8                                          |
|        | sicheren Seite zu sein. Zude Aufgabenbereich                                                                                                    |             | Aufgabe 1 - 2.2.10 Satzungsbeschluss      |                                                    | /2                                           |
|        | begründet wird. Der Entwurf eines Antwortschreibens an Herrn Siegert solle vorläufig                                                                              |             | Aufgabe 1 - 2.2.11 Genehmigungsverfal     | hren                                               | /2                                           |
|        | noch zurückgestellt werden.                                                                                                    |             | Aufgabe 1 - 3 Materielle Rechtmäßigkeit   | t                                                  | /1                                           |

|              | 🔞 🗖   🖬 HföD AIV - Startseite 🛛 🗙 🖪 EDUTII    | EK Co |
|--------------|-----------------------------------------------|-------|
| $\leftarrow$ | C 🙃 https://fhoed.iliasnet.de/Customizing/glo | obal  |
| Beis         | pielaufgabe - Elektronische Bearbeitung       |       |
| Ξ            | Aufgabenstellung                              |       |
| E            | Aufgabenstellung (PDF)                        | Ð,    |
| Ð            | Lösungshinweise                               |       |
| Ð            | Lösungshinweise (PDF)                         |       |
| È            | Abgegebener Text                              |       |
| Ņ            | Anmerkungen                                   |       |
| D            | Gesamteindruck                                | si.   |
|              |                                               | •     |

Bewegt man den Mauszeiger über das *Auswahlmenü*, wird dieses automatisch ausgeklappt. Über das *Auswahlmenü* ist einstellbar, welches Element im *Aufgabenbereich* angezeigt wird.

Hiermit kann insbesondere zwischen der *Aufgabenstellung (PDF)*, den *Lösungshinweisen (PDF)* und dem abgegebenen Text der korrigierten Arbeit umgeschaltet werden.

#### 2.2.1.1 Korrekturanmerkungen fertigen

Im *Aufgabenbereich* werden die Randbemerkungen mithilfe von Korrekturstempeln eingefügt, die über die Symbolleiste aufgerufen werden. Die verfügbaren Werkzeuge sind unterstreichen, unterringeln, Häkchen setzen, falsch (X), Fragezeichen, Bereichsmarkierung als Rechteck und freie Markierung.

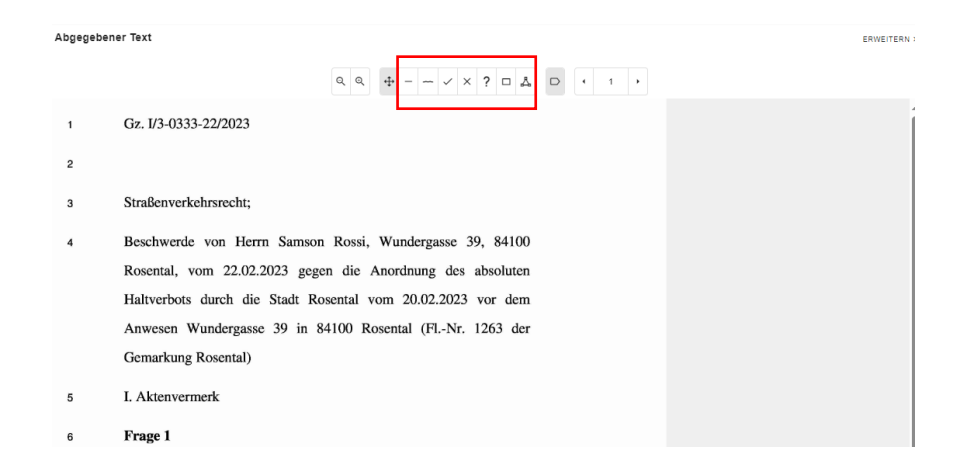

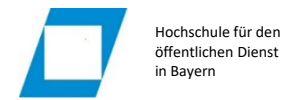

÷

Das gewünschte Symbol wird ausgewählt und mit Linksklick an der gewünschten Stelle abgelegt.

Wird ein Korrektursymbol gesetzt, können im *Bewertungsbereich* den Bewertungskriterien die entsprechenden Rohpunkte zugeordnet werden. Die Zuordnung kann dabei in beliebig vielen Kategorien gleichzeitig vorgenommen werden. Im oberen Abschnitt des Bewertungsbereichs können textliche Kommentare angefügt werden. Hierbei ist es auch möglich, Passagen als *Exzellent* oder als *Kardinalfehler* zu kennzeichnen.

|                                    | ERWEITERN > | Anmerkungen                              |                                |                                    | 4 E        | T İBEWERTUNGEN İGUTACHTEN | ERWEITERN |
|------------------------------------|-------------|------------------------------------------|--------------------------------|------------------------------------|------------|---------------------------|-----------|
|                                    |             | √ ho1.1                                  | ō                              | 2 Pid.                             | C Excelent | C Kardinal                | ^         |
|                                    | Î           | Sehr gut                                 |                                |                                    |            |                           |           |
| nson Rossi, Wundergasse 39, 84100  |             | Bewertungskriterien ho 1.1               |                                |                                    |            | Punk                      | te/max    |
| Rosental vom 20.02.2023 vor dem    |             | Betreff/Aktenvermerk<br>Frage 1/Obersatz |                                |                                    |            | 0                         | ¢ /2      |
| in 84100 Rosental (FlNr. 1263 der  |             | 1. Rechtsgrundlage                       |                                |                                    |            | 0                         | /2        |
|                                    |             | 2. Formelle Rechtmäßigkeit               |                                |                                    |            | 0                         | /1        |
|                                    |             | 2.1 Zuständigkeit                        |                                |                                    |            | 0                         | /4        |
|                                    |             | 2.2 ordnungsgemäßes Verwalt              | ungsverfahren: ordnungsgemäß   | e Anhörung?                        |            | 0                         | /8        |
|                                    |             | 2.3 ordnungsgemäße Form der              | s Haltverbots: besonderes Form | arfordernis der StVO wurde beachte | e          | 0                         | /8        |
|                                    |             | 2.4 ordnungsgemäße Begründ               | ung?: kein Begründungsfehler   |                                    |            | 0                         | /4        |
|                                    |             | 3 Materielle Rechtmäßigkeit              |                                |                                    |            | 0                         | /1        |
| wesen Wundergasse 39 wurde formell |             | 3.1 Rechtsgrundlage                      |                                |                                    |            | 0                         | /1        |

Mit dem Pfeil-Symbol aus der Symbolleiste können die Korrekturstempel verschoben werden.

Randbemerkungen bzw. gesetzte Korrektursymbole werden gelöscht, indem der zugehörige Eintrag im Bewertungsbereich über das *Papierkorb-Symbol* gelöscht wird.

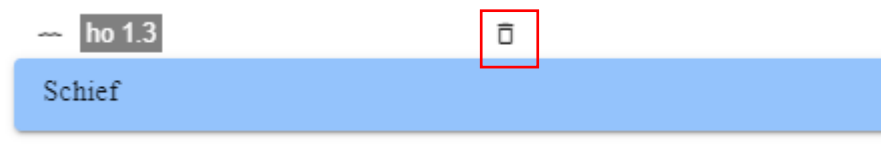

Folgende Abbildung zeigt z.B. eine freie Markierung, die mit Kommentar "grob falsch" als Kardinalfehler gekennzeichnet wurde

|                                                                      |        |                                 | -                                |                                     |             |            |          |     |
|----------------------------------------------------------------------|--------|---------------------------------|----------------------------------|-------------------------------------|-------------|------------|----------|-----|
|                                                                      |        | Sehr gut                        |                                  |                                     |             |            |          |     |
| Beschwerde von Herrn Samson Rossi, Wundergasse 39, 84100             | ho 1.1 | ✓ ho1.2<br>A bo1.3              | 0                                | 0 Piz.                              | C Excellent | 🖾 Kardinal |          |     |
| Rosental, vom 22.02.2023 gegen die Anordnung des absoluten           | ~      | grob falsch                     |                                  |                                     |             |            |          |     |
| Haltverbots durch die Stadt Rosental vom 20.02.2023 vor dem          |        |                                 |                                  |                                     |             |            |          | -   |
| Anwesen Wundergasse 39 in 84100 Rosental (FL-Nr. 1263 der            |        | 1                               |                                  |                                     |             |            |          |     |
| Gemarkung Rosental)                                                  |        |                                 |                                  |                                     |             |            |          |     |
| I. Aktenvermerk                                                      |        | Betreff/Aktenvermerk            |                                  |                                     |             |            | Punkte / | / 2 |
| Frage 1                                                              |        | Frage 1/Obersatz                |                                  |                                     |             |            | 0        | 12  |
| 11060                                                                |        | 1. Rechtsgrundlage              |                                  |                                     |             |            | 0        | /2  |
|                                                                      |        | 2. Formelie Rechtmaßigkeit      |                                  |                                     |             |            | 0        | /1  |
| Das Haltverbot vor dem Anwesen Wundergasse 30 wurde formell          | ho 1.2 | 2.1 Zuständigkeit               |                                  |                                     |             |            | 0        | /4  |
| subtravelie characterial schemidel accordent                         | 1      | 2.2 ordnungsgemaßes Verwa       | altungsverfahren: ordnungsgemä   | ße Anhörung?                        |             |            | 0        | /8  |
| reentmabig, aber materiell reentswidrig angeordnet.                  |        | 2.3 ordnungsgemäße Form d       | les Haltverbots: besonderes Fon  | merfordernis der StVO wurde beach   | tot         |            | 0        | /8  |
|                                                                      |        | 2.4 ordnungsgemäße Begrün       | ndung?: kein Begründungsfehler   |                                     |             |            | 0        | /4  |
| 1 Pashteanudlass für die Anorduung das Unituschets ist 8.45 Abs. 1   |        | 3 Materielle Rechtmaßigkeit     |                                  |                                     |             |            | 0        | /1  |
| 1. Reenisgrundlage für die Anorunung des manveroots ist § 45 Aos. 1  |        | 3.1 Rechtsgrundlage             |                                  |                                     |             |            | 0        | /1  |
| Satz 2 Nr. 1 i. V. m. Abs. 1 Satz 1 StVO.                            |        | 3.2 Tatbestandsvoraussetzur     | igen sind erfüllt                |                                     |             |            | 0        | /4  |
| 2. Das Haltverbot ist zunächst formell rechtmäßig.                   |        | 3.3 Rechtsfolge: Ermessense     | entscheidung, aber Ermessen nie  | cht pflichtgemäß ausgeübt           |             |            | 0        | /4  |
| ho 1.3                                                               |        | 3.3.1 vom Entschließungserr     | nessen wurde ordnungsgemäß (     | Sebrauch gemacht                    |             |            | 0        | /8  |
|                                                                      |        | 3.3.2 nicht in gesetzlichen Gr  | enzen Ermessen                   |                                     |             |            | 0        | 12  |
| 2.1 Die Stadt Rosental war als untere Straßenverkehrsbehörde für die |        | 3.32.8)                         |                                  |                                     |             |            | 0        | 12  |
| Anordnung des Haltverbots gem. § 44 Abs. 1 Satz 1 StVO i. V. m.      |        | 132.0)                          |                                  |                                     |             |            | 0        | /10 |
| Art. 2 Satz 1 Nr. 2, Art. 4 Abs. 1 ZustGVerk sachlich und gem. Art.  |        | 3.3.2 Eraebais                  |                                  |                                     |             |            | 0        | /3  |
| 22 Abs. 1 GO örtlich zuständig weil die Wundergasse in ihrem         |        | Frage 2 1. Haltverbot ist trotz | materieller Rechtswidrickeit ger | n. Art. 43 Abs. 1 BayVy/VfG wirksam |             |            | 0        | /6  |
| Studtophiat light                                                    |        | 2                               |                                  |                                     |             |            | 0        | /5  |
| Staugebiet negt.                                                     |        | 3                               |                                  |                                     |             |            | ٥        | 15  |

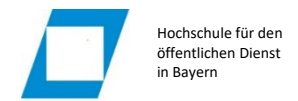

Der Abgabetext wird seitenweise dargestellt. Zum Umschalten zwischen den einzelnen Seiten dient nebenstehendes Symbol in der Symbolleiste:

| • | 1 | •  |
|---|---|----|
| ` |   | ſ, |

#### 2.2.1.2 Gutachten erstellen und Notenpunkte festlegen

|              | 🕅 🔲 🛛 HföD AIV - Startseite 🛛 🗙 🖪 EDUTIEK Co     | Rufen Sie im Auswahlmenü die Option Gesamteindruck auf.        |
|--------------|--------------------------------------------------|----------------------------------------------------------------|
| $\leftarrow$ | C 🙃 https://fhoed.iliasnet.de/Customizing/global |                                                                |
| Beis         | pielaufgabe - Elektronische Bearbeitung          | Im abaran Abashnitt das Rowartungsbaraishs wird daraufhin aina |
| =            | Aufgabenstellung                                 | Zusammenfassung der vergebenen Rohpunkte angezeigt.            |
| Ξ            | Aufgabenstellung (PDF)                           | Zudem werden die als kardinal" hzw exzellent" gekennzeichneten |
| Ð            | Lösungshinweise                                  | Stellen ausgewertet.                                           |
| Ð            | Lösungshinweise (PDF)                            |                                                                |
|              | Abgegebener Text                                 | Sollen an der Rohpunktvergabe bzw. an den Korrekturanmerkungen |
| Ķ.           | Anmerkungen                                      | Anderungen en orgen, muss dies in der Ansicht Anmerkungen      |
| D            | Gesamteindruck                                   | werden kann.                                                   |
|              | 2                                                |                                                                |

Im unteren Abschnitt des Bewertungsbereichs wird in der Ansicht *Gesamteindruck* ein Eingabefenster für das Schlussgutachten angezeigt.

| Eigen | er Ges | amt   | eind       | ruck           |            |           |        |        |        |         |            |          |                | ‡ GUTACHTEN | < ERWEITER | RN |
|-------|--------|-------|------------|----------------|------------|-----------|--------|--------|--------|---------|------------|----------|----------------|-------------|------------|----|
| V     | 3.2    | Tatbe | stan       | dsvorausse     | tzungen s  | ind erfü  | allt   |        |        |         |            |          |                |             | 3/4        | *  |
| V     | 3.3    | Rech  | tsfolg     | ge: Ermesse    | ensentsch  | eidung    | , aber | Erme   | ssen r | nicht p | flichtge   | mäß au   | isgeübt        |             | 2/4        |    |
| V     | 3.3    | 1 vor | n Ent      | schließung     | sermesse   | n wurde   | e ordn | ungsg  | jemäß  | Gebra   | auch ge    | emacht   |                |             | 5/8        |    |
| V     | 3.3    | 2 nic | ht in g    | gesetzlicher   | n Grenzer  | Ermes     | ssen   |        |        |         |            |          |                |             | 1/2        |    |
| V     | 3.3    | 2. a) |            |                |            |           |        |        |        |         |            |          |                |             | 1/2        |    |
| V     | 3.3    | 2. b) |            |                |            |           |        |        |        |         |            |          |                |             | 1/6        |    |
| V     | 3.3    | 2. c) |            |                |            |           |        |        |        |         |            |          |                |             | 12 / 12    |    |
| V     | 3.3    | 2 Erg | jebnis     | 5              |            |           |        |        |        |         |            |          |                |             | 2/3        | Ĩ. |
| V     | Fra    | ge 2  | 1. Ha      | ltverbot ist 1 | trotz mate | rieller F | Rechts | widrig | keit g | em. Ar  | t. 43 Al   | os. 1 Ba | yVwVfG wirksam |             | 3/6        | 1  |
| V     | 2.     |       |            |                |            |           |        |        |        |         |            |          |                |             | 3/5        | 1  |
| V     | 3.     |       |            |                |            |           |        |        |        |         |            |          |                |             | 2/5        | 1  |
| V     | Π.     |       |            |                |            |           |        |        |        |         |            |          |                |             | 2/2        | 1  |
| V     | Sys    | stema | tik, Aı    | rgumentatio    | on und Be  | gründu    | ng, Sp | orache | , Forn | n       |            |          |                |             | 6/8        | 1  |
| Sum   | nme    |       |            |                |            |           |        |        |        |         |            |          |                |             | 69 / 100   | ļ  |
| Gutac | hten   |       |            |                |            |           |        |        |        |         |            |          |                |             |            |    |
| Q     | Ð      | 6     | $\diamond$ | Absatz         | ~          | в         | I      | U      | ∷≡     | iΞ      | <u>I</u> × | Ω        | Ĉ              |             |            |    |
| Fine  | Arbait |       | ärkar      | und Schu       | rächen In  | dan Si    | chluce | folger | maar   | mair    | t kome     |          |                |             |            |    |

| $\Theta, \Theta, \Leftrightarrow \land \land Absatz \lor B I \lor ::: I_x \Omega \square$ |
|-------------------------------------------------------------------------------------------|
| Eine Arbeit mit Stärken und Schwächen. In den Schlussfolgerungen meist korrekt            |
|                                                                                           |
|                                                                                           |
|                                                                                           |
|                                                                                           |
|                                                                                           |
|                                                                                           |
|                                                                                           |
|                                                                                           |
|                                                                                           |
|                                                                                           |
|                                                                                           |
|                                                                                           |
|                                                                                           |
|                                                                                           |
|                                                                                           |
| Bewertung: 75 + Punkle Notenstufe: 10 (;)                                                 |

Die Vergabe der Notenpunkte erfolgt im Bewertungsbereich unter *Bewertung*, indem die **tatsächlich zu übernehmenden Rohpunkte** eingetragen werden. Dies ermöglicht eine von den ursprünglich vergebenen Rohpunkten abweichende Bewertung, die sich ggf. aus dem Gesamteindruck bzw. im Hinblick auf die Anzahl der Kardinalfehler ergibt.

Im Feld *Notenstufe* berechnet das System auf Basis der Eingabe automatisch die zutreffenden **Notenpunkte (=Notenstufe)**.

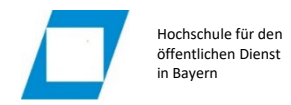

### 2.2.2 Korrektur autorisieren

Solange die Korrektur noch nicht autorisiert wurde, sind jederzeit Änderungen an der Korrektur möglich. Erst mit der Autorisierung ist das Korrekturergebnis festgeschrieben und kann eingesehen werden. Zum Autorisieren der Korrektur verwenden Sie die Schaltfläche *Autorisieren*.

|                  | ···                          | ~ ~ ~ ~      |                   |
|------------------|------------------------------|--------------|-------------------|
| +                | TEILNEHMER/IN 2581 - OFFEN ⇒ | AUTORISIEREN | GKORREKTUREN      |
|                  |                              | ‡ GUTA       | CHTEN < ERWEITERN |
|                  |                              |              | 3 / 4             |
| oflichtgemäß aus | sgeübt                       |              | 2/4               |

Es wird ein zusammenfassendes Fenster angezeigt. Mit *autorisieren und schliessen* wird die Korrektur abgeschlossen.

| Korrektur von Teilnehmer/in                                                    | 2149 autorisieren                            |                                            |  |  |  |  |  |
|--------------------------------------------------------------------------------|----------------------------------------------|--------------------------------------------|--|--|--|--|--|
| Gutachten:                                                                     |                                              |                                            |  |  |  |  |  |
| Eine Arbeit mit Stärken und Schwächen. In Schlussfolgerungen meistens korrekt. |                                              |                                            |  |  |  |  |  |
|                                                                                |                                              |                                            |  |  |  |  |  |
|                                                                                |                                              |                                            |  |  |  |  |  |
|                                                                                |                                              |                                            |  |  |  |  |  |
|                                                                                |                                              |                                            |  |  |  |  |  |
| Bewertung: 75 🗘 Punkte No                                                      | otenstufe: 10                                | *                                          |  |  |  |  |  |
| Einbeziehen: Kommentare (r), "E                                                | Exzellent" und "Kardinal" (r), Teilpunkte (r | ), Bewertungsschema (r) 🖌                  |  |  |  |  |  |
|                                                                                |                                              |                                            |  |  |  |  |  |
| Durch die Autorisierung wird Ihre                                              | Korrektur festgeschrieben. Sie können s      | ie anschließend nicht mehr ändern. Möchten |  |  |  |  |  |
| Sie nile Koneklur autonsieren?                                                 |                                              | ]                                          |  |  |  |  |  |
| $\checkmark$ AUTORISIEREN UND WEITER                                           | ✓ AUTORISIEREN UND SCHLIESSEN                | × ABBRECHEN                                |  |  |  |  |  |
|                                                                                |                                              |                                            |  |  |  |  |  |

### 2.2.3 Ergebniseinsicht eigenes Korrekturergebnis

Unmittelbar nachdem die Korrektur Ihrer eigenen Abgabe autorisiert wurde, ist das Ergebnis für Sie einsehbar.

Das Ergebnis in Notenpunkten ist direkt in der Startmaske des ILIAS-Objekts *Korrektur CT-Klausur* eingetragen. Die korrigierte Arbeit kann über den entsprechenden Button heruntergeladen werden.

| 🔛 Beispielaufgabe - Elektronische Bearbeitung                                                                                                    |
|----------------------------------------------------------------------------------------------------|
| ihre Abgabe wurde gespeichert.<br>> Klausur verlassen                                                                                                    |
| Aufgabenstellung                                                                                                    |
| Beschreibung                                                                                                    |
| Bespelantgabe Rof des Bespelantgabe Rof des Bespelantgabe Rof des Bespelantgabe Rof des Bespelantgabe Rof des Rofelang mit der Sonattane Bearbeilung starten? Ein Angeberendenge andehen PSP hervitenden Derstellung aus der PSP hervitenden Derstellung ab 5. Feb 2000, 00 00 |
| Ergebnis                                                                                                    |
| 10 (75 Punkte) Geschreidene Atgabe herunterladen Korrigierre Atgabe herunterladen                                                                                                    |
| Einsichtnahme (für autorisierte Abgaben): nicht festgelegt                                                                                                    |

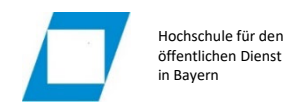

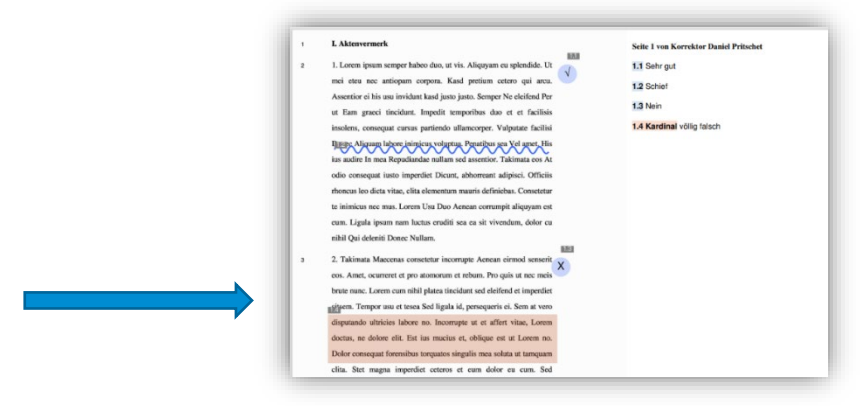

Bitte tauschen Sie innerhalb Ihres ursprünglichen Bearbeitungsteams die individuelle Bewertung untereinander aus und diskutieren Sie im Team ggf. vorhandene Abweichungen.